Step 1. Download Handbrake from http://handbrake.fr/downloads.php

Step 2: Open up the software and import the video you want by clicking "Source" at the top left.

Enter and select the video settings below that include:

- Format
- Video Codec
- Frame Rate
- 2 Pass Encoding
- Web Optimized
- 5G Support
- Average Bitrate (this setting can be decreased if you have a long video file over 10 minutes or increased to 700 if you need higher quality video, such as a promotional marketing video)

| 000                                                                                                    |                                                                   | Hand           | Brake              |                   |               |        | $\square$      |
|----------------------------------------------------------------------------------------------------|-------------------------------------------------------------------|----------------|--------------------|-------------------|---------------|--------|----------------|
| Source Start Paus                                                                                                    | se Add to Queue Show Queue                                        |                | Picture Settings   | Preview Wi        | ndow Activity | Window | Toggle Presets |
| Source: test-2.m4v         Title: test-21-00h01m47s         Angle: : Chapters : 1 : through 1 : Duration: 00:01:47         Destination |                                                                   |                |                    |                   |               |        |                |
| File: /Users/scottlu                                                                                                    | undergan/Desktop/test-2.m4v                                       |                |                    |                   |               |        | Browse         |
| Output Settings: C                                                                                                    | Lustom                                                            | arge file size | es Advanced        | nized<br>Chapters | Ø iPod 5G s   | upport |                |
| Video Codec:                                                                                                    | H.264 (x264)                                                      | Quality:       | ) Target size (MB) |                   | 700           |        |                |
| Framerate (FPS):                                                                                                    | Same as source \$                                                 | (              | Average bitrate    | (kbps):           | 500           |        |                |
|                                                                                                    |                                                                   | C              | Constant quality   | <i>r</i> .        | RF: 20        |        |                |
| ł                                                                                                    | <ul> <li>✓ 2-pass encoding</li> <li>✓ Turbo first pass</li> </ul> |                |                    |                   | <u> </u>      |        |                |
| Picture Size: Sourd<br>Picture Cropping:<br>Video Filters:                                                                             | ce: 960x540, Output: 960x540, /<br>Auto 0/0/0/0                   | Anamorphic:    | 960x540 Strict     |                   |               |        |                |
| Encode Finished.                                                                                                    |                                                                   |                |                    |                   |               | No e   | ncode pending  |

1

Step 3: Enter and select your audio settings that include:

- Track
- Codec
- Mixdown
- Sample Rate
- Bitrate (this setting can be increased if you need higher quality audio)

| 000                           |                   | HandBrake          |                                       | $\square$      |
|-------------------------------|-------------------|--------------------|---------------------------------------|----------------|
| Source Start Pause Add to     | Queue Show Queue  | Picture Settings   | Preview Window Activity Window        | Toggle Presets |
| Source: test-2.m4v            | Angle:            | (Chapter A)        | *) through (1 *) Duratio              | a: 00:01:47    |
| Destination                   |                   |                    |                                       |                |
| File: /Users/scottlundergan/D | esktop/test-2.m4v |                    |                                       | Browse         |
| Output Settings: Custom       |                   |                    |                                       |                |
|                               |                   |                    |                                       |                |
| Add All Tracks                | Video Audio       | Subtitles Advanced | Chapters                              |                |
| Track                         | Codec             | Mixdown            | Samplerate Bitrate (kbps) D           | RC             |
| 0: English (AAC) (2.0 ch)     | AAC (CoreAudio)   | Mono 🛟             | 44.1 🛟 64 🛟                           | 0              |
| None                          | <b>÷</b>          | Å                  | 1 1 1 1 1 1 1 1 1 1 1 1 1 1 1 1 1 1 1 | 0              |
|                               |                   |                    |                                       |                |
|                               |                   |                    |                                       |                |
|                               |                   |                    |                                       |                |
|                               |                   |                    |                                       |                |
|                               |                   |                    |                                       |                |
|                               |                   |                    |                                       |                |
|                               |                   |                    |                                       |                |
|                               |                   |                    | No e                                  | ncode pending  |

Step 4: Select Picture Settings at the top of the software and adjust your settings to the size you want your video to be. Make sure Keep Aspect Ratio is selected.

| 8                                                                                                    | Picture Settings                                                                       |
|----------------------------------------------------------------------------------------------------|----------------------------------------------------------------------------------------|
| Preview                                                                                                    | Size Filters                                                                           |
| Width: <u>608</u><br>Keep Aspect Ratio: ☑<br>Height: <u>336</u><br>Anamorphic: <u>None</u><br>Modulus: <u>16</u> € | Cropping: • Automatic<br>• Custom<br>• Custom<br>• • • • • • • • • • • • • • • • • • • |
| Source: 960x540, Output: 608x336                                                                                   |                                                                                        |

The below size is an example of a widescreen size for web video.

Use one of the following dimensions that range from small to large.

### Standard Video (shaped almost like a square):

352 X 224

450 X 300

480 X 320

512 X 336

608 X 400

#### Widescreen Video:

320 x 176

400 x 224

448 X 256

512 x 288

608 x 336

For iTunes U dimensions, you're not allowed to go above 640X480 for standard video. If you're doing widescreen video, the proper setting for iTunes U would be 640X360

**Step 5:** Exit out of **Picture** Settings and select **Start** at the top of the software. This will create your video file to the **Destination** you choose, located right under **Source**.

| 000                                                                                                    |                                                                          | HandBrake                                                                                                    |                                   |                                |
|----------------------------------------------------------------------------------------------------|--------------------------------------------------------------------------|----------------------------------------------------------------------------------------------------|-----------------------------------|--------------------------------|
| Source Start Pause Add to Queue                                                                                                    | 2 Show Queue                                                             | Picture Settings Prev                                                                                                    | view Window Activity Wi           | indow Toggle Presets           |
| Source: test-2.m4v<br>Title: test-21-00h01m47s<br>Destination<br>File: /Users/scottlundergan/Deskto<br>Output Settings: Custom<br>Format: MP4 file                                        | Angle:                                                                   | Chapters 🗘 1 🛟                                                                                                    | through 1 + C                     | Duration: 00:01:47 Browse port |
| Video Codec: H.264 (x264)<br>Framerate (FPS): Same as source<br>✓ 2-pass encod<br>✓ Turbo first<br>Picture Size: Source: 960x540, Our<br>Picture Cropping: Auto 0/0/0/0<br>Video Filters: | Video Audio S<br>Qualit<br>Qualit<br>ing<br>pass<br>tput: 960x540, Anamo | ubtitles Advanced Cha<br>y: O Target size (MB):<br>O Average bitrate (kbp:<br>O Constant quality:<br>Prphic: 960x540 Strict | pters<br>700<br>s): 500<br>RF: 20 |                                |
| Encode Finished.                                                                                                    |                                                                          |                                                                                                    |                                   | No encode pending              |

**Step 6:** If you are posting to the streamer, locate your new file and change your video extension from .m4v to .mp4 as seen below.

- Original file that exported from Handbrake

🔳 test-2.m4v

- New Mp4 file that can go on the streamer

```
test-2.mp4
```

## A note about video playback on the web with iTunes U and the USD Streamer

If your file takes a while to stream or has to load the whole video before it plays, you can run it through this Adobe Air app.

http://renaun.com/blog/code/qtindexswapper/

# **Optimizing Web Video Files for the USD Streamer**

Adobe Air is designed so one piece of software can run on PC and Mac.

You can download Adobe Air below.

### http://get.adobe.com/air/

If you have any questions, contact Media Services at extension 5943 or <u>scottlund@sandiego.edu</u>